## Jörg, s PC-Tipp ...

## Desktopansicht mit dem Smartphone in voller Auflösung darstellen.

Ich habe die Seiten neu konzipiert. Nun ist es auch möglich die Desktopansicht mit dem Smartphone oder Tablet, in voller Auflösung dazustellen. Falls ein weißes Auswahlfeld erscheint bitte einfach ignorieren, dann den Link benutzen! Für kleine Smartphone ist es interessant mit Doppelklick auf eine Spalte, selbige angepasst, zu vergrößern.

| <b>ie Strg und + Taste</b> vergrößert die Schrift bzw. das Bild.                    |
|-------------------------------------------------------------------------------------|
| Strg und - Taste <mark>verkle</mark> inert die Sch <mark>rift bzw. das Bild.</mark> |
| Strg und Mausrad macht das auch.                                                    |
| Die Taste F11 vergrößert das Bild zum Vollbild.                                     |
| Die Taste F11 verkleinert das Bild auch wieder.                                     |

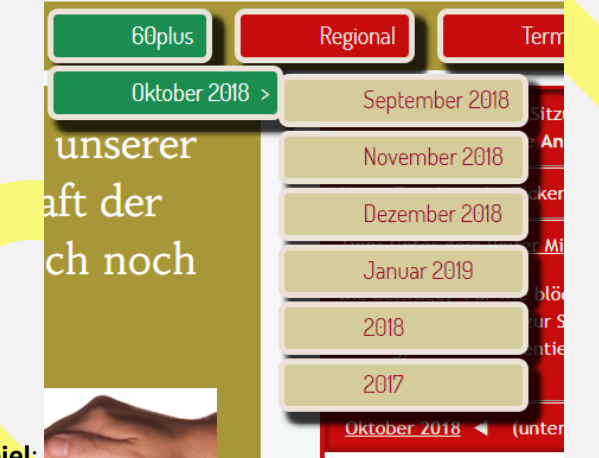

Navigation - Beispiel:

**60plus auf seinem Smartphone** oder seinem iPhone usw. speichern! Es wird aufgrund der Webseitenstruktur ein App erzeugt, welches sich dem Gerät automatisch anpasst und div. Optionen bietet.

60plus schnell aufrufen: https://OS-Landkreis.de/60plus/ mit allen Geräten= http://60plus.info

Rechte Maustaste für Video- usw. als Vollbild (neuer Tap) oder Bild im Bild benutzen.

Wir empfehlen den Chrom Browser als Standardbrowser!